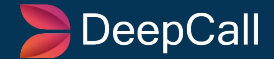

### A User Guide On -

## Live Monitoring: Calls, Queue & Agents

Author(s) : Tanuj Gupta Created On: 21 Mar, 2024 Last Update: 21 Mar, 2024 App Version : DC 1.0 Document Version : 1.0.1

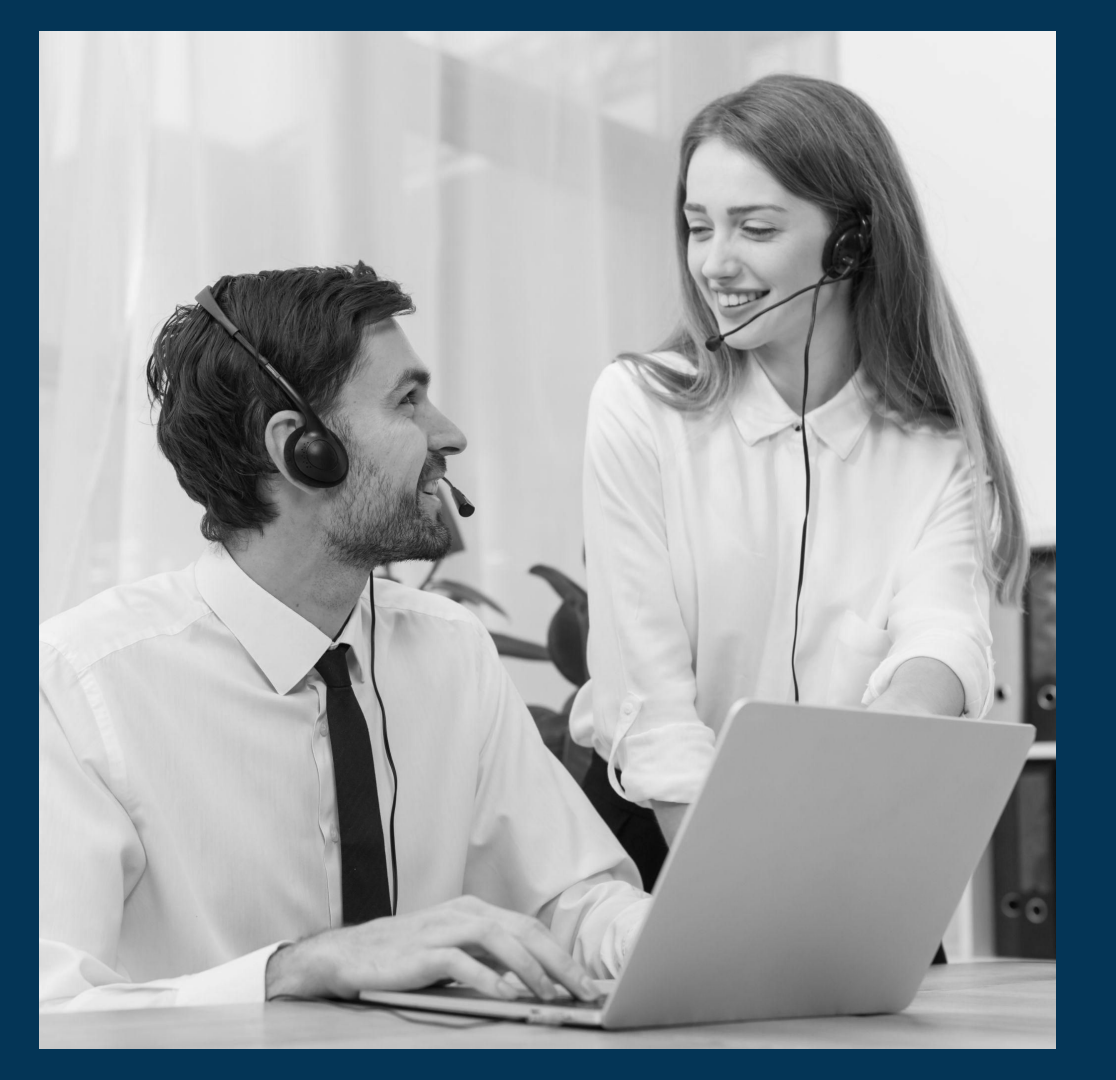

# Live Monitoring: Calls, Queue & Agents

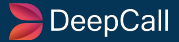

| Table of Index |             |          |  |  |  |  |
|----------------|-------------|----------|--|--|--|--|
| S. No.         | Title       | Page No. |  |  |  |  |
| 1.             | Live Calls  | 4        |  |  |  |  |
| 2.             | Live Queue  | 10       |  |  |  |  |
| 3.             | Live Agents | 18       |  |  |  |  |

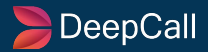

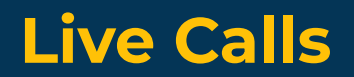

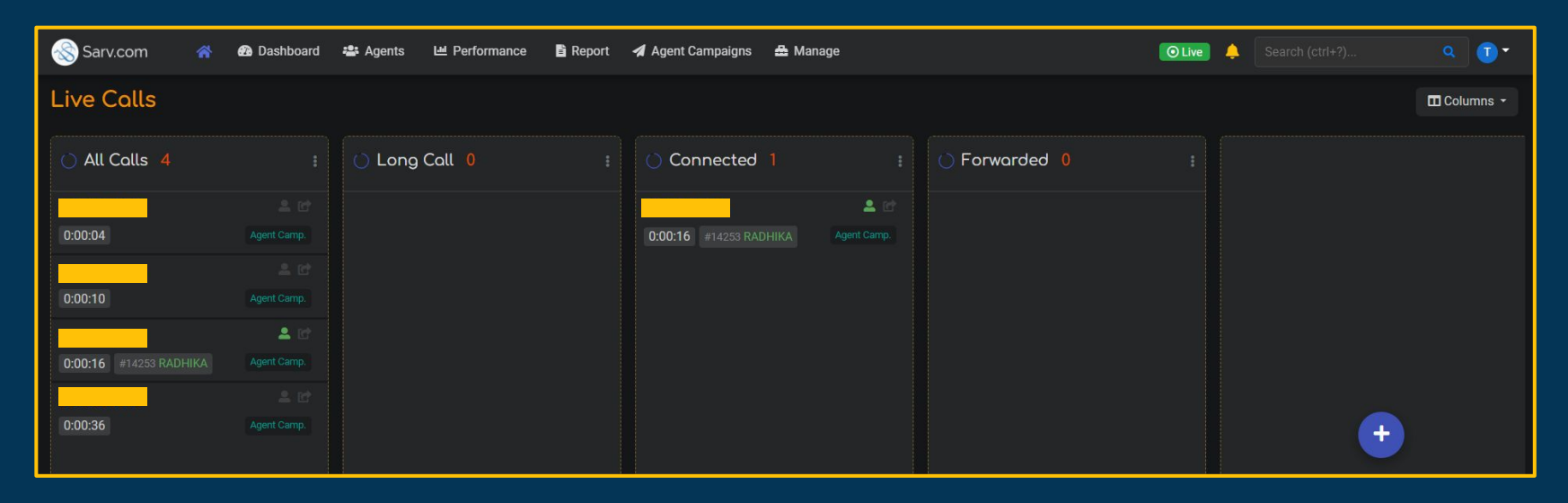

Check your Live Calls details under this section. This section gives you a brief overview of all the Calls going in the system. There are various segments for every call like **All Calls, Long Call, Connected, Forwarded.** 

Each segment is explained one by one in the upcoming slides.

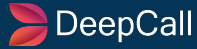

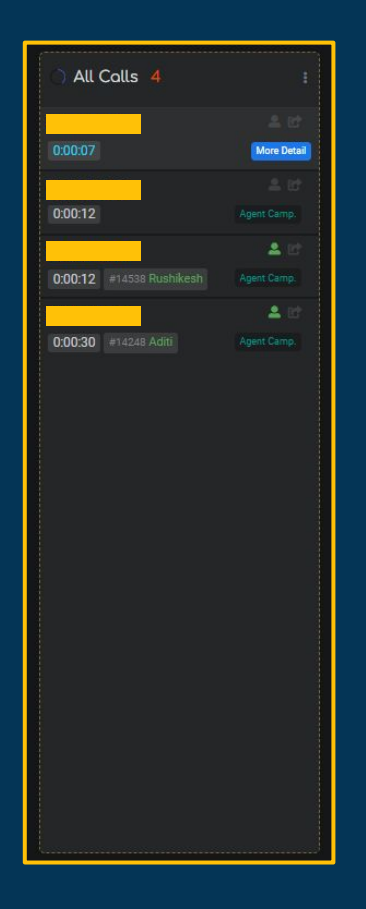

### All Calls

This segment shows the data for all the calls that are going in the system.

Managers can view this space to check the call details that their agents made during the day.

It shows the contact number, call time, Agent ID, and Agent Name.

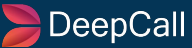

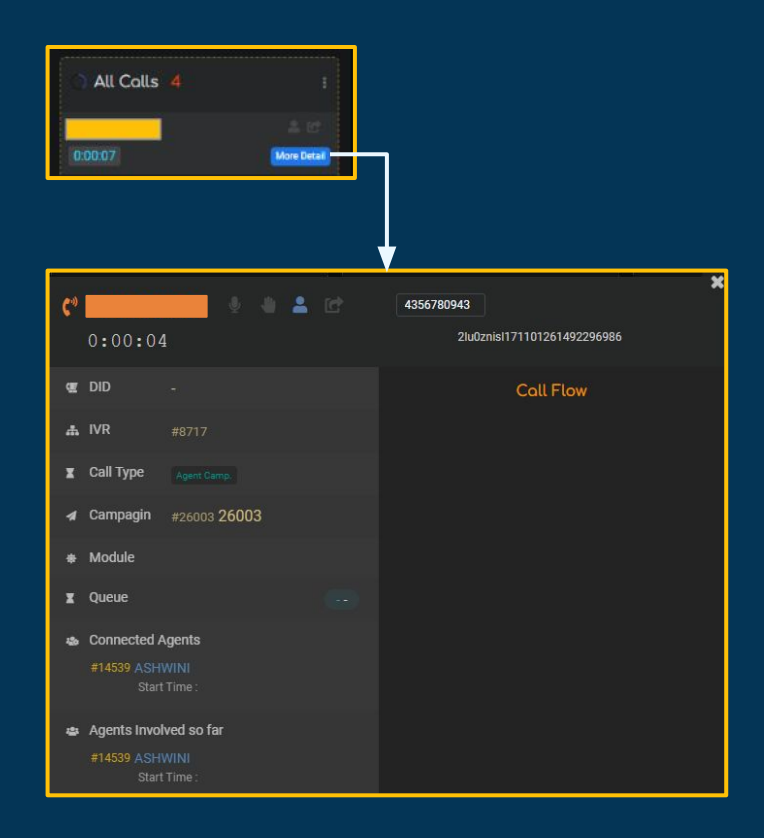

### **More Detail**

By Clicking on the "More Detail" button, a dialog box will appear on the screen.

In that, you will find various details like- Phone number, Duration, DID no. (if any), IVR ID, Call type, Campaign ID, Module, Queue, Connected Agents, Agents involved so far, and Call Flow(if the customer has connected multiple times).

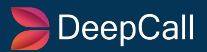

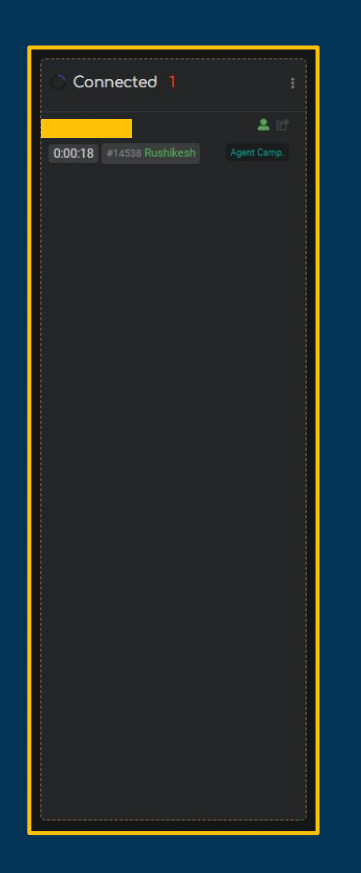

### Connected

This segment shows the data for all the connected calls that are going into the system.

Managers can view this space to check the details of the connected calls that their agents have taken during the day.

It shows the contact number, call time, Agent ID, and Agent Name.

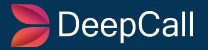

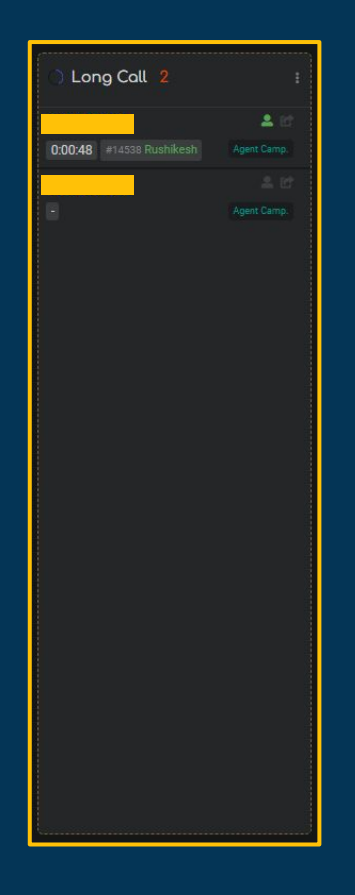

### Long Call

This segment shows the data for all the long calls that are going in the system.

Managers can view this space to check the long call details that their agents have taken during the day.

It shows the contact number, call time, Agent ID, and Agent Name.

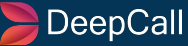

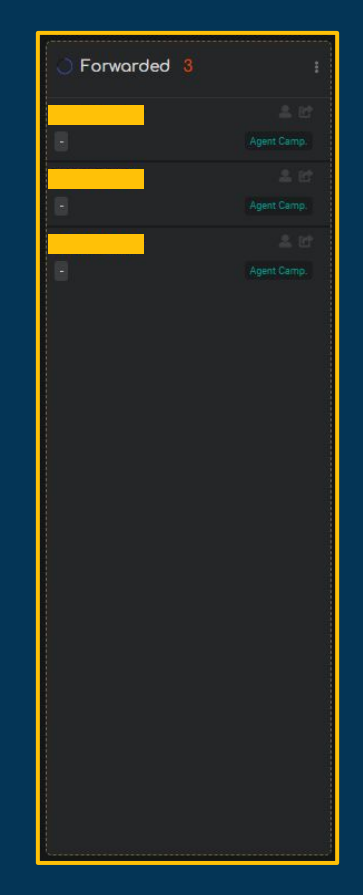

### Forwarded

This segment shows the data for all the Forwarded calls in the system.

Managers can view this space to check the forwarded call details that their agents forwarded during the day.

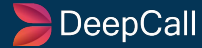

## **Live Queue**

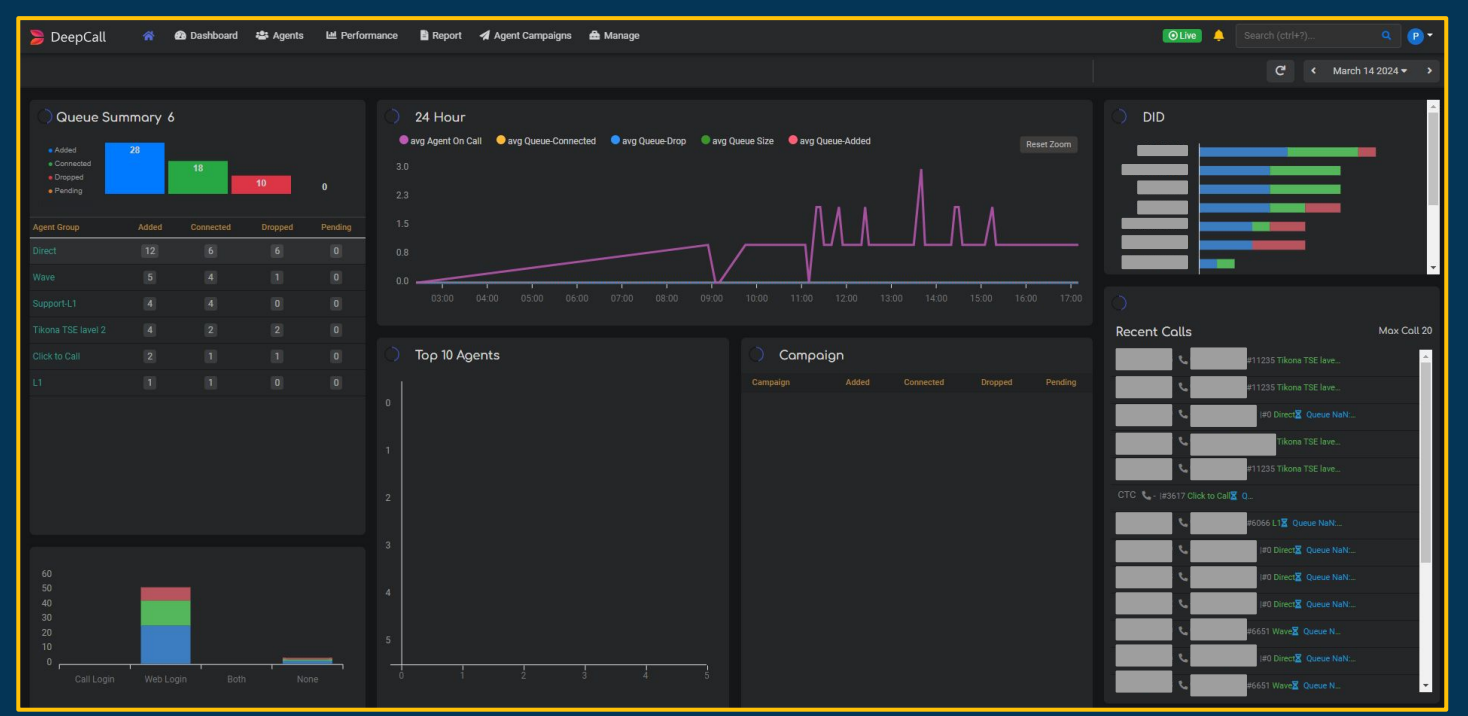

Check your Live Queue details under this section. This section gives you a brief overview of all the Live Queues in the system. There are various segments for every Queue like **Queue Summary**, and **Graphical Representation**. Top 10 **Agents**, **Campaign**, **DID**, **and Recent Calls**. Each segment will be explained one by one in the upcoming slides.

### DeepCall

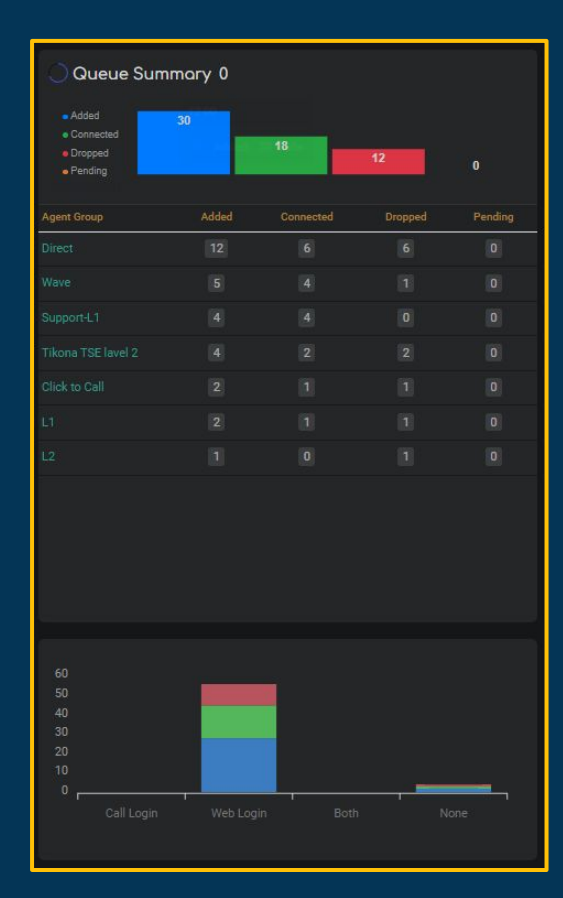

### **Queue Summary**

Check your Queue Summary under this section.

This section gives you a brief overview of all the Queues in the system. Various types of queues are Added, Connected, Dropped, and Pending.

It will show you the data in graphical representation as well as in the numbers.

It also shows the data related to the login types like Call Login, Web Login, Both, and None.

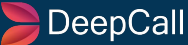

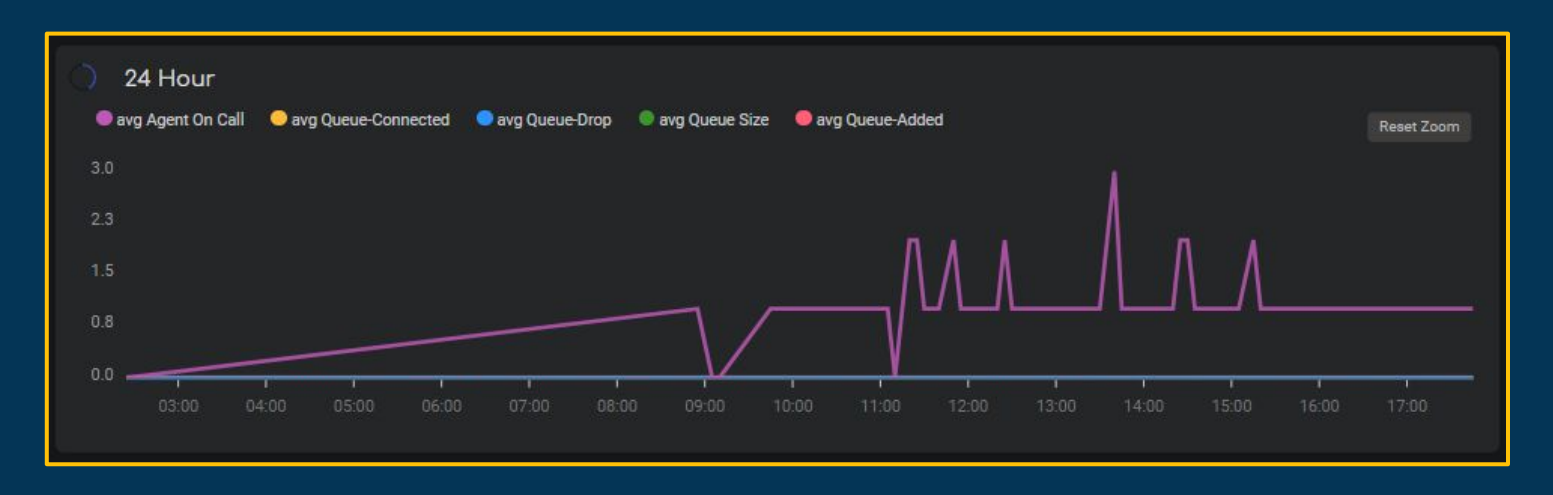

This Graphical representation shows the average Agents over the call at a particular time interval of the day.

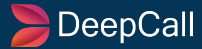

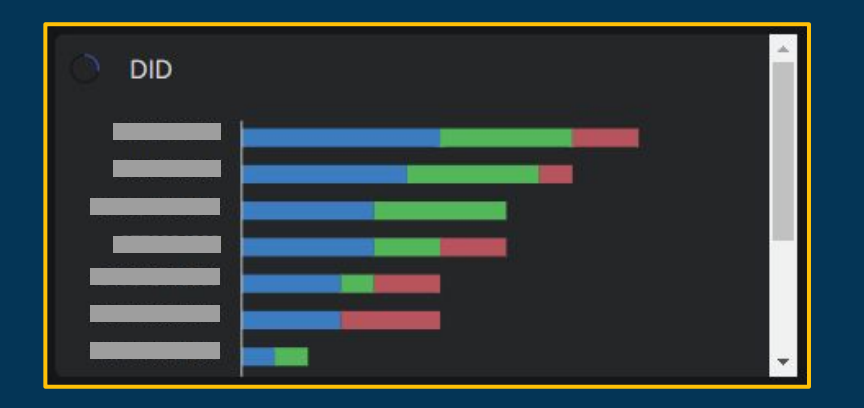

#### **DID(Direct Inward Dialing)**

From here, you can check added calls, connected calls, and dropped calls to all your active DID numbers.

This list gives you real-time updates of live calls in a queue related to a particular DID number.

The Blue color denotes an added call. The Green color denotes a connected call. The Red color denotes a drop call.

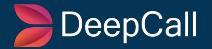

| 0                                |                                      |             |  |  |  |  |  |  |
|----------------------------------|--------------------------------------|-------------|--|--|--|--|--|--|
| Recent Calls                     |                                      | Max Call 20 |  |  |  |  |  |  |
| L.                               | #6067 L2Z Queue NaN:                 | More Detail |  |  |  |  |  |  |
| L                                | #6066 L1 Z Queue NaN:                |             |  |  |  |  |  |  |
|                                  | (#11235 Tikona TSE lave              |             |  |  |  |  |  |  |
|                                  | #11235 Tikona TSE lave               |             |  |  |  |  |  |  |
| L L                              | #0 Direct Z Queue NaN:               |             |  |  |  |  |  |  |
| L.                               | #11235 Tikona TSE lave               |             |  |  |  |  |  |  |
| L                                | #11235 Tikona TSE lave               |             |  |  |  |  |  |  |
| CTC 📞 -  #3617 Click to Call 🗷 Q |                                      |             |  |  |  |  |  |  |
| L                                | (#6066 L1 <mark></mark> ℤ Queue NaN: |             |  |  |  |  |  |  |
| L                                | I#0 Direct Z Queue NaN:              |             |  |  |  |  |  |  |
| L.                               | #0 Direct⊠ Queue NaN:                |             |  |  |  |  |  |  |
| L                                | #0 DirectX Queue NaN:                |             |  |  |  |  |  |  |
| C.                               | #6651 Wave Z Queue N_                | -           |  |  |  |  |  |  |

### **Recent Calls**

From here, you can check all your Recent Calls related to various queues.

This list gives you real-time updates of recent calls in the system.

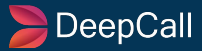

| C)<br>Recent Call | Ls Max Call 20<br>          |
|-------------------|-----------------------------|
|                   |                             |
| C*)               |                             |
| 🕊 Call Id         | 2lu0yeaqx171100904882549599 |
| og Did            |                             |
| a IVR             | #11477 Test IV              |
| 🖕 Call Type       |                             |
| 🗚 Group           | #11235 Tikona TSE lavel 2   |
| 🖌 Agent           |                             |
| 🖕 Call Login      |                             |
| 📞 Web Login       |                             |
| 🕱 Queue           | NaN:NaN                     |

### **More Details**

By Clicking on the "More Detail" button, a dialog box will appear on the screen.

In that, you will find various details like- Call ID, DID No., IVR ID, Call Type, Group, Agent, Call Login, Web Login, and Queue.

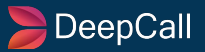

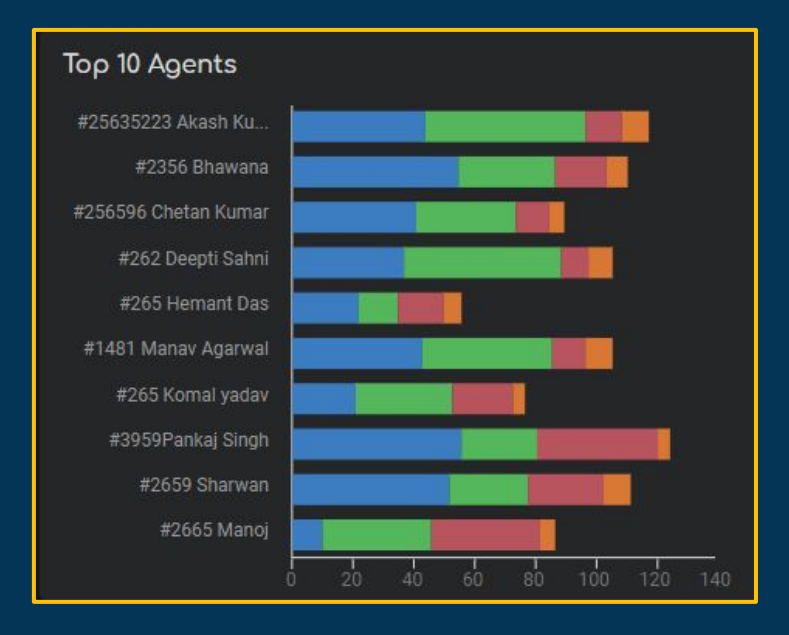

### Top 10 Agents

Here, color represents the type of calls the Agent had on a particular day, color represents different meanings.

The Blue Color denotes the Added Call. The Green Color denotes a Connected Call. The Red Color denotes Dropped Call. The Orange Color denotes Pending Call.

The top 10 Agents range start from top to bottom.

Here, Akash is the no. 1 Agent as his added and connected call volume is highest. When you hover the mouse cursor over the calls, it will also tell you the no. of calls in that segment.

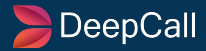

| Campaign                  |       |           |         |           |  |  |  |  |  |  |
|---------------------------|-------|-----------|---------|-----------|--|--|--|--|--|--|
| Campaign                  | Added | Connected | Dropped | Pending ^ |  |  |  |  |  |  |
| #10080 Campaign - Prateek |       |           |         | 0         |  |  |  |  |  |  |
| #9611 Poonam Daily Retry  |       |           |         | 0         |  |  |  |  |  |  |
| #10256 Daily Fresh Call   |       |           |         | 0         |  |  |  |  |  |  |
| #9652 Akshay_ATC          |       |           |         | 0         |  |  |  |  |  |  |
| #5061 Shefali_ ATC        |       |           |         | 0         |  |  |  |  |  |  |
| #7846 akshita-atc         |       |           |         | 0         |  |  |  |  |  |  |
| #10080 Proactive          |       |           |         | 0         |  |  |  |  |  |  |
| #10080 Campaign - Prateek | 0     | 0         | 0       | 0         |  |  |  |  |  |  |

### Campaign

This is the list of all the running campaigns in the company. It shows four kinds of calls here:

**Added Calls** - Cumulative count of Added calls for the day.

**Connected Calls** - Cumulative count of Connected Calls for the day.

**Dropped Calls -** Cumulative count of Dropped Calls for the day.

**Pending Calls -** Cumulative count of Pending Calls for the day.

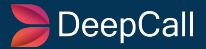

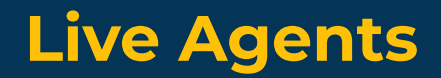

| Sarv.com       | <u> </u> | Dashboard          | 📽 Agents | 년 Performance | 🔓 Report | 🖪 Agent Campai                 | igns 🖨 Manaç | ge          | O Live                  | 🔶 🛛 Search (ct          | rl+?)                   | ۹ (                      | )-         |
|----------------|----------|--------------------|----------|---------------|----------|--------------------------------|--------------|-------------|-------------------------|-------------------------|-------------------------|--------------------------|------------|
| Live Agents    |          |                    |          |               |          |                                |              |             |                         |                         |                         |                          |            |
| 🛎 Agents 🛛 🗛   | Login    |                    |          |               |          |                                |              |             |                         | Login 5 On [            | Dial 1 On Call 4        | On Brea                  | ak O       |
| Name           |          | Web Login          | Call Lo  | gin Other     | Break    | Avail. Duration                | WrapTime     | Live Call   | Talk                    | Avg Talk                | Hold                    | Avg H                    | old        |
| #14248 Aditi   |          | 🖵 Web<br>🔇 3:11:16 |          |               |          | <b>0 :00 :00</b><br>Hr Min Sec |              | Agent Camp. | 0 :42 :02<br>Hr Min Sec | 0 :00 :08<br>Hr Min Sec | 0 :00 :00<br>Hr Min Sec | <b>0 :00 :</b><br>Hr Min | :00<br>Sec |
| #14253 RADHIKA |          | 🖵 Web<br>🔇 3:10:49 |          |               |          | 0 :00 :00<br>Hr Min Sec        |              | Agent Camp. | 1 :08 :12<br>Hr Min Sec | 0 :00 :09<br>Hr Min Sec | 0 :00 :00<br>Hr Min Sec | <b>0 :00 :</b><br>Hr Min | :00<br>Sec |
| #14254 ANISHA  |          | Umb Web 🕑 7:09:03  |          |               |          | 0 :00 :39<br>Hr Min Sec        |              |             | 0 :46 :06<br>Hr Min Sec | 0 :00 :06<br>Hr Min Sec | 0 :00 :00<br>Hr Min Sec | <b>0 :00 :</b><br>Hr Min | :00<br>Sec |

It provides information about the Name of the Agent, Web Login, Call Login, Other, Break, Available Duration, Wrap Time, Live Call, Hits, Talk, Avg Talk, Hold, and Avg Hold.

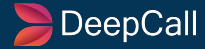